# База данных Interactive Anatomy Primal Pictures

### РУКОВОДСТВО ДЛЯ ПОЛЬЗОВАТЕЛЯ

<u>Primal</u> <u>Pictures</u>

**ЗD Анатомия человека** 

Для преподавателей, студентов, исследователей, практикующих врачей, специалистов

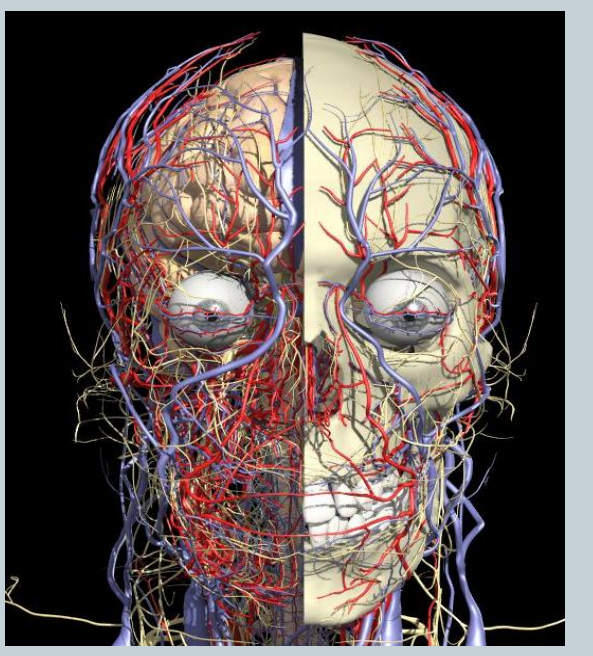

## Открытие сеанса OvidSP Primal Pictures

## 1.Заходим на сайт БГМУ (http://www.bashgmu.ru/) и выбираем вкладку

|                     | ашкирский Государствен<br>Гедицинский Универс | ІНЫЙ<br>ИТЕТ          |                    |                     |
|---------------------|-----------------------------------------------|-----------------------|--------------------|---------------------|
| Главная Университет | Образование Наука и инновации                 | і Медицина Жизнь БГМУ | Научная библиотека | Учебный портал      |
| Глэвная             |                                               |                       |                    |                     |
| АБИТУРИЕНТУ         | СТУДЕНТУ                                      | выпускнику            | СПЕЦИАЛИСТУ        | сотруднику          |
| Приемная комиссия   | Расписание                                    | Студенческий отдел    | Аспирантура        | Ученый совет        |
| Правила приема      | Спорт и отдых                                 | кадров                | Научные издания    | Профсоюзный комитет |

#### 2.Заходим на сайт библиотеки БГМУ, выбираем

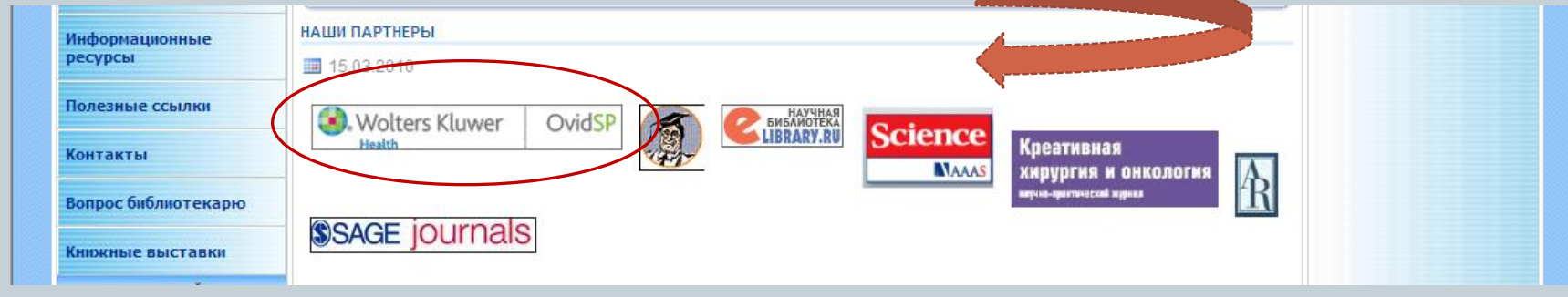

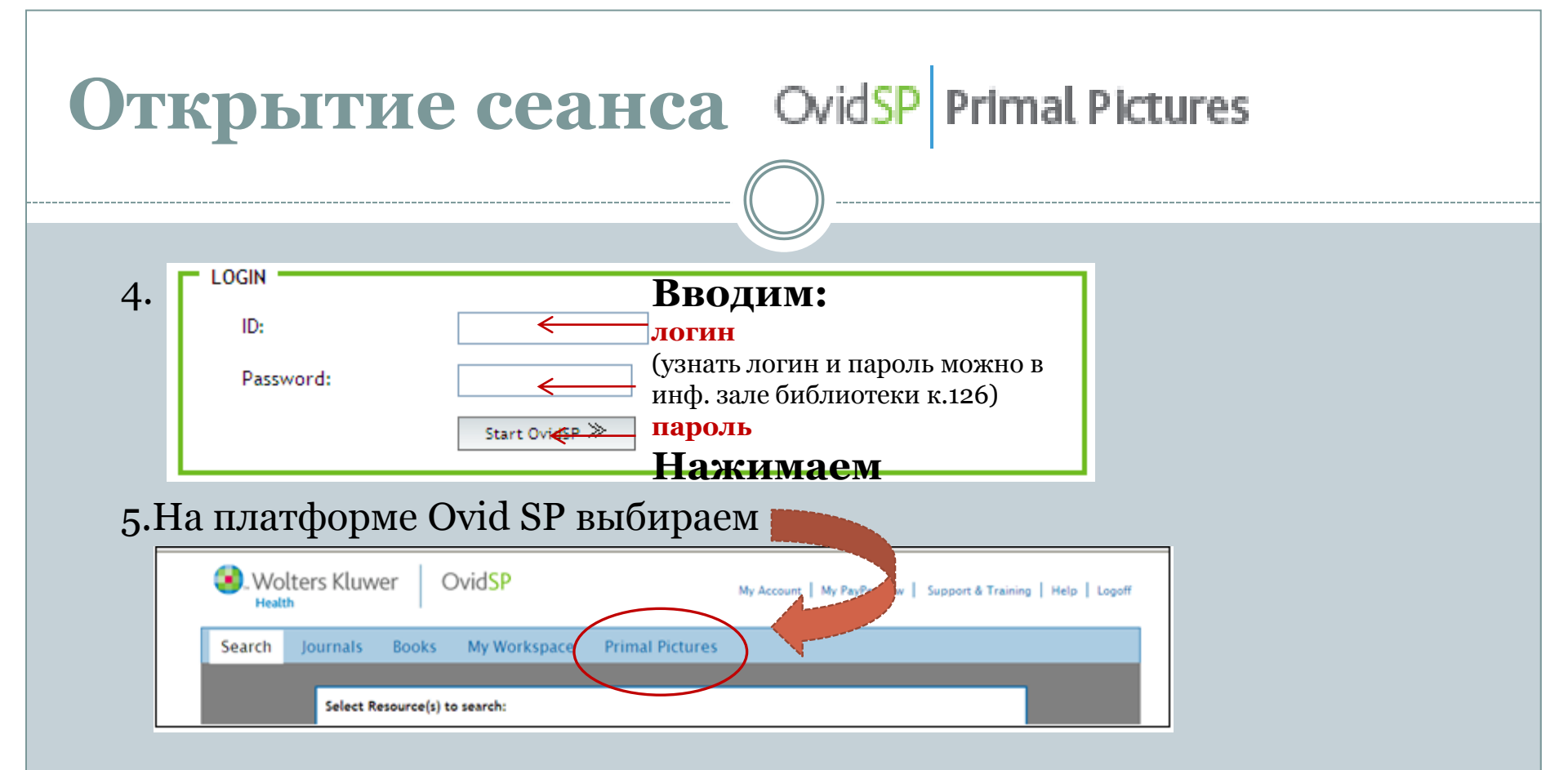

#### 6. Начинаем работу в Primal Pictures

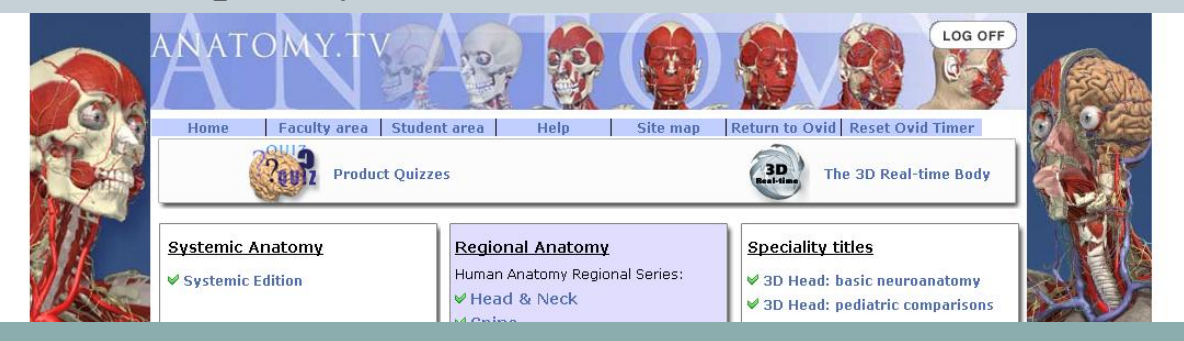

## Навигация

- Ноте возвращение на главную страницу
- Faculty Area полезная информация для преподавателей
- Student Area полезная информация для студентов
- Help ответы на часто задаваемые вопросы
- Site map карта сайта
- Return to Ovid возвращение на платформу Ovid SP
- Reset Ovid Timer сброс таймера Ovid
- Log off закончить сессию (если вы не нажмете Log off, вы не сможете работать в Primal Pictures в течение 15 мин. после закрытия Primal Pictures)

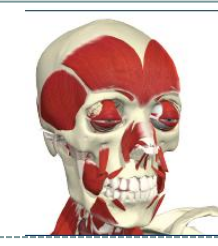

# Модули OvidSP Primal Pictures

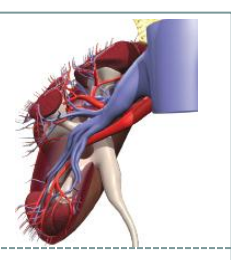

- **Regional Anatomy** (*Части тела*) 9 модулей, сконцентрированных на голове, шее, и других частях тела
- Systemic Anatomy (*Системы органов*) 15 модулей, сфокусированных на отдельных системах организма, таких как, опорно-двигательная, сердечно-сосудистая, пищеварительная, дыхательная и др.
- Functional Anatomy (Функциональная анатомия) иллюстрация мышечной деятельности 3D, основанная на томографических исследованиях
- **Surgery** (*Хирургия*) 5 модулей, которые описывают хирургические процедуры и пост-хирургическую реабилитацию (хирургия колена, подмышечной области, стопы; основы артропластики коленного и тазобедренного сустава)
- Sports Injuries Series (Спортивные травмы) 3 модуля освещающих, чаще всего встречающиеся в спорте, травмы колена, стопы, плеча
- 3D Head: basic Neuroanatomy (Голова: основы нейроанатомии (3D) -3D виды головы, шеи, лица, уха и прилегающих областей тела в контексте нейроанатомии

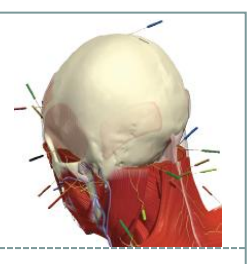

- **3D Head: Pediatric Comparisons** (Голова 3D сравнения для *педиатров*) трехмерные модели головы и шеи взрослого/подростка, а также гортани, глотки и языка ребенка позволяют распознать основные различия между их строением у взрослого/подростка и ребенка.
- **3D Real-time Dentistry** (*Трехмерная анатомия головы и шеи в стоматологии*) модуль для стоматологов, содержащий более 100 трехмерных изображений головы, шеи, лица, полости рта и носа, зубочелюстной системы, отдельных зубов в 3D и поперечном разрезе, нервов, гортани, глотки, пазух, глаза, головного мозга
- Radiology: Thorax, Trunk (*Радиология: грудная клетка, туловище*) содержит тысячи изображений грудной клетки, брюшной полости и таза представляют собой бесценную помощь при интерпретации анатомических поперечных разрезов, компьютерной томографии и магнитно-резонансной томографии

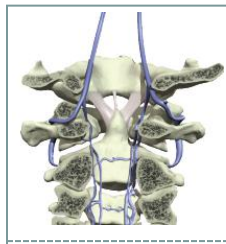

# Модули OvidSP Primal Pictures

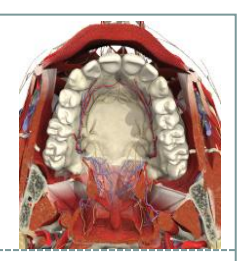

Специализированная серия

- Acupuncture (*Акупунктура*) трехмерные модели 88 наиболее часто применяемых точек акупунктуры и способ их иглоукалывания
- Anatomy Trains Second Edition (Фасциальная система) мускулатура в 3D - изображении высокой резолюции. Уникальная карта мышечно-фасциальных цепей, представляющая ход фасциальных лент и мышечно-фасциальных меридиан
- **Hand Therapy** *(Терапия руки)* модели руки и предплечья, включая информацию о терапевтических процедурах, патологиях, а также видеоклипы
- **3D Anatomy for Chiropractic** (*Хиропрактика*) анатомия позвоночника плюс хиропрактическое обследование. Дополнительно информация по диагностике, лечению, мануальным процедурам и корректировке
- **Pilates** (*Пилатес*) детально разработанные 3D материалы, включающие костную, мышечную и дыхательную системы. Кроме того, включены анатомические структуры, участвующие в упражнениях.

# Для начала работы с базой данных **Primal Pictures Interactive Anatomy** выберите нужный вам модуль, напр. Head & Neck (голова и шея)

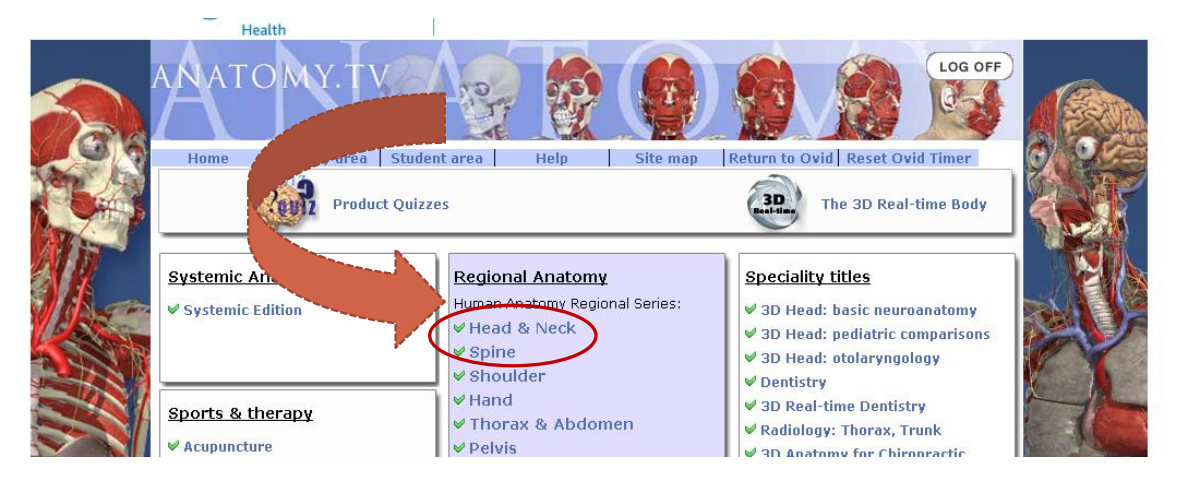

#### Модуль Head & Neck открывается в новом окне

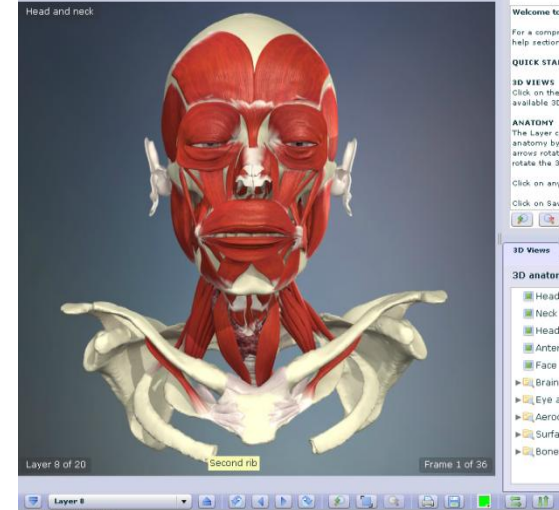

E 0- 4- 0

#### Getting Started

For a comprehensive guide to all the tabs, tools, and icons, please go to the

QUICK START GUIDE TO USING Interactive Head & Neck

3D VIEWS

Click on the 3D Views tab to the right of the screen to display a list of all available 3D views. This tab is used to quickly navigate around the product.

ANATONY The Layer control at the bottom of the screen adds/removes layers of anatomy by using the diop-down menu and the up/down arrors. The double arrors rotate the 30 model by 9 frames in either direction/ the single arrows rotate the 30 model by one frame.

Click on any structure and related text appears to the right on the screen. Click on Save or Print at any time.

3D Views Structures

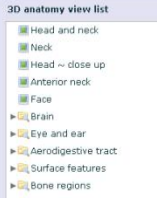

🖲 Вид (100%)

## Интерфейс

Модуль состоит из нескольких разделов, в основном это Anatomy, MRI, Slides, Movies, Animations - они расположены на верхней панели

Anatomy

Slides

Movies

MRI

Anatomy - интерактивные 3D изображения анатомических моделей

- **MRI** 3D изображения анатомической модели и изображения магнитнорезонансной томографии
- Slides –слайды
- Movies анимации и видеоизображения
- Animations анимации

🕖 Start 🛛 😓 📄 📄 🚖

Используя **Search** (поиск) можно найти любой термин в данном модуле: нужно ввести термин в поисковое поле и программа найдет его там, где он встречается, напр., в анатомических текстах, слайдах, видео и. т.д.

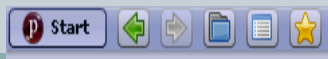

Anatomy MRI Slides Movies

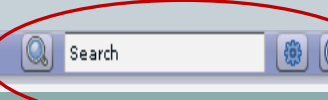

Animations

## Раздел Anatomy (интерактивные 3D изображения)

Выберите нужное вам изображение в правом нижнем окне с папками. Папки содержат 3D изображения. Когда изображение появится в основном окне просмотра, вы можете использовать <u>интерактивное меню</u> для работы с данной моделью, оно находится под изображением:

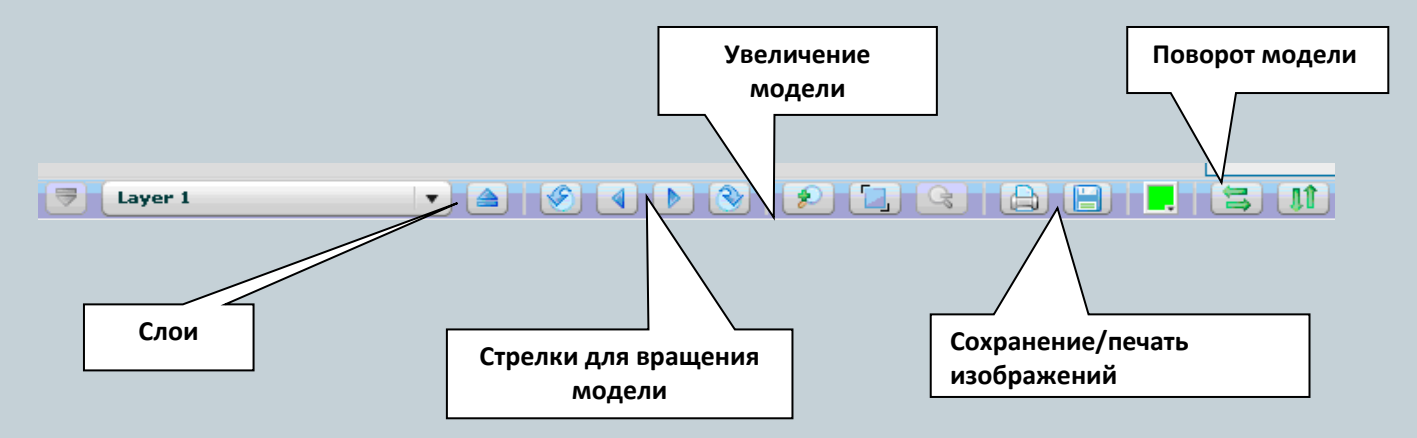

- С помощью <u>layers</u> (слои) можно добавлять и убирать слои (например, к костям наращивать мышцы, нервы, артерии и т.д.)
- С помощью <u>стрелок</u> можно вращать модели

## Раздел Anatomy (интерактивные 3D изображения)

 Выделив отдельные структуры модели, можно ознакомиться с релевантным текстом справа. В тексте могут содержаться ссылки для получения дополнительной информации, напр. слайды, анимации, видеоматериалы или клиническая информация.

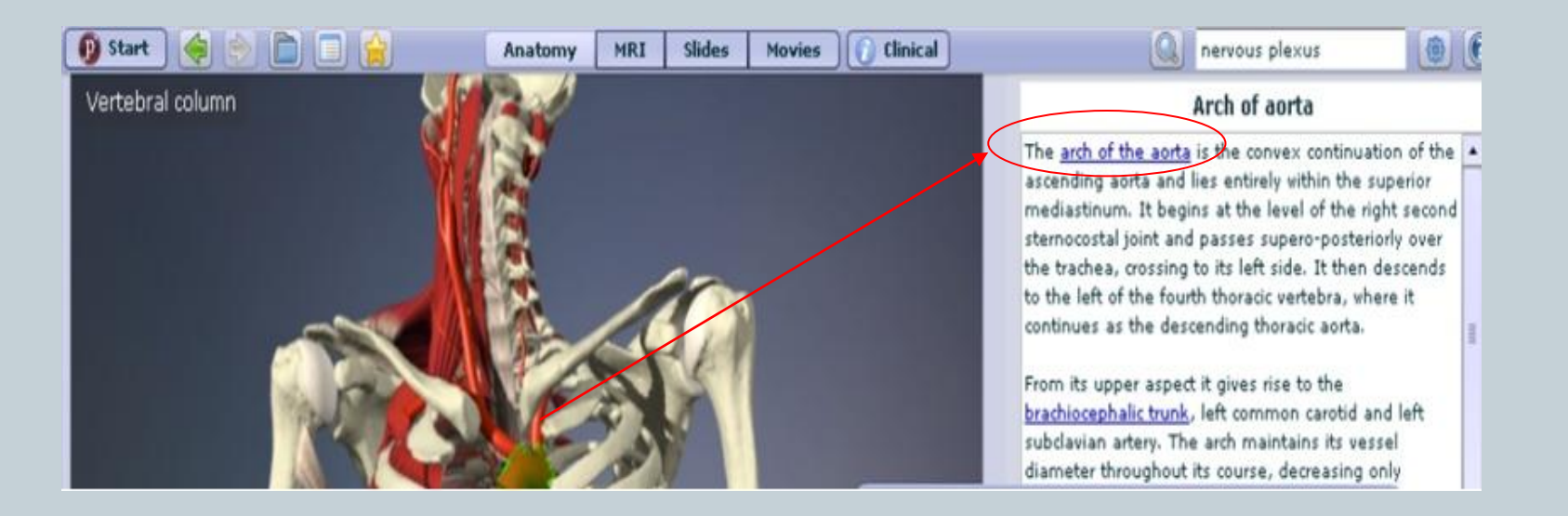

• Сохраните 3D изображение с помощью функций "Печать/сохранение' 🕒 😑

# Раздел **MRI** (3D изображения анатомической модели и изображения магнитно-резонансной томографии)

 3D изображения анатомической модели и изображения магнитнорезонансной томографии можно сравнивать и рассматривать в трех плоскостях (planes) – аксиальной, сагиттальной и фронтальной

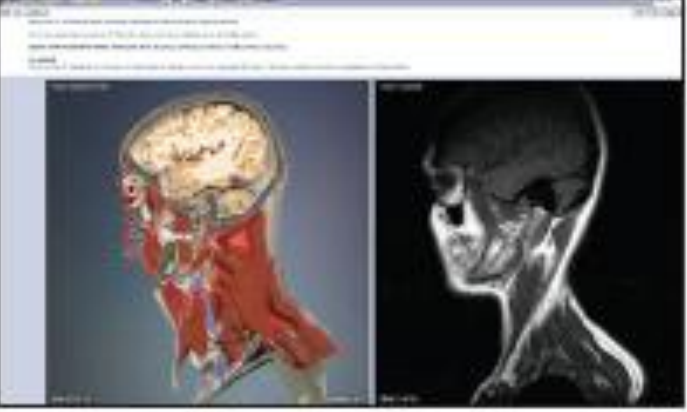

• Выберите плоскость и поворачивайте модели с помощью меню управления моделью под изображениями. Также можно выделять отдельные структуры для просмотра и ознакомления с текстом наверху

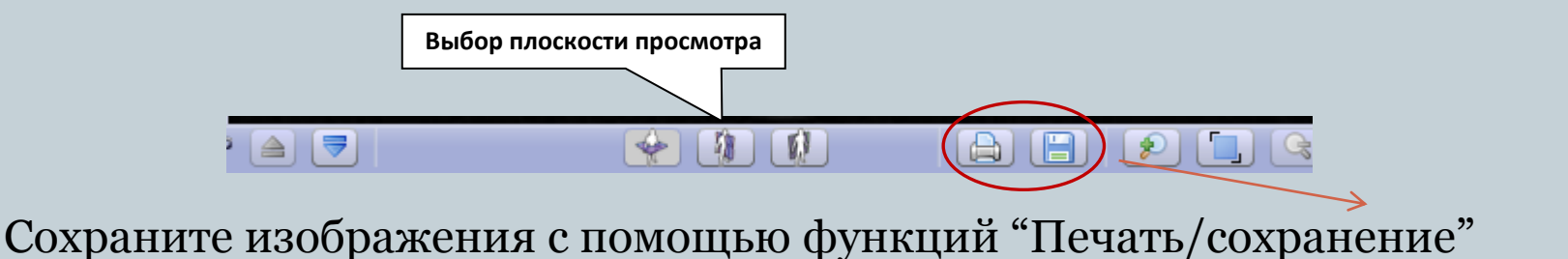

## Раздел Slides (2D иллюстрации и слайды)

 Раздел Slides содержит 2D иллюстрации и слайды данного модуля. Выберите нужный слайд из меню в правом верхнем окне и просматривайте его в основном окне слева.

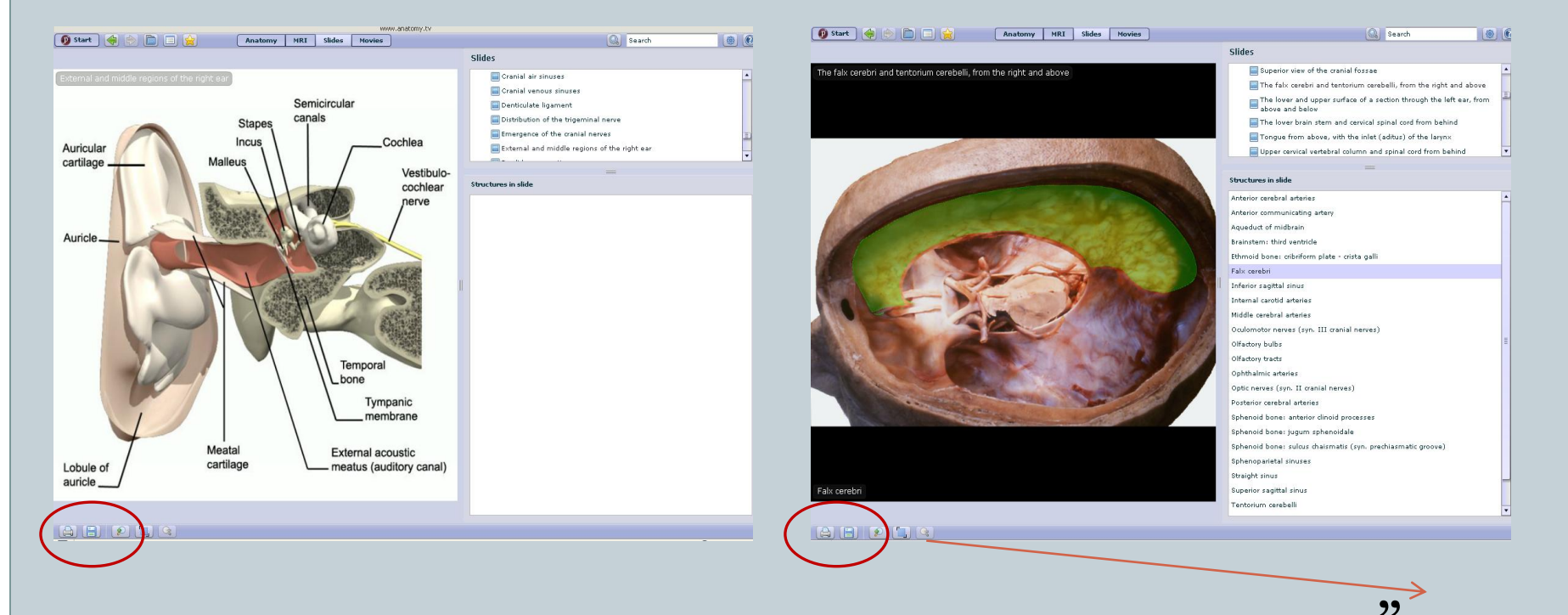

Сохраните изображения с помощью функций "Печать/сохранение"

## Раздел Movies (анимации и видеоизображения)

 В разделе Movies содержатся анимации и видеоизображения по данному модулю. Выберите нужный видеоклип из меню в правом окне и просматривайте его в окне слева. Видео запускается автоматически, вы можете просмотреть материал несколько раз, используя меню управления видео.

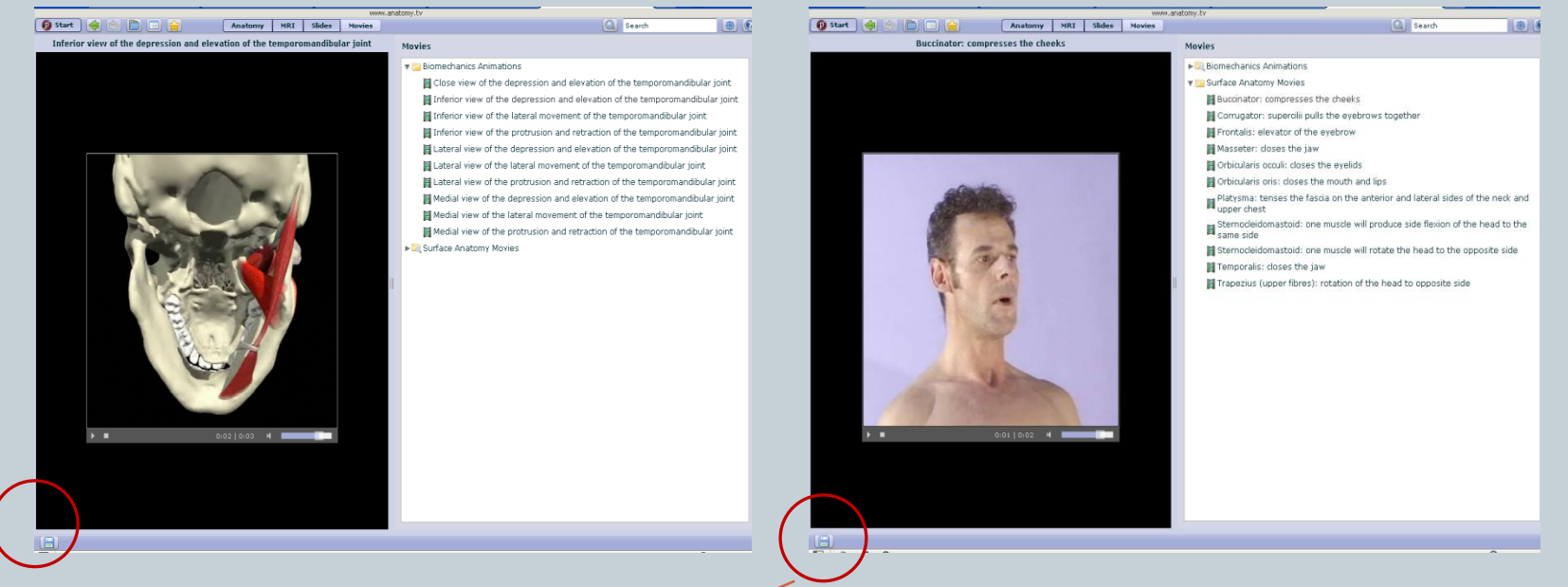

 Сохраните анимацию и видеоклип в формате .mpg с помощью функции "Печать/сохранение"

# Способы управления содержанием выбранного модуля

• Navigation (навигационное окно) помогает быстро и легко выбрать различные разделы модуля. Чтобы открыть навигационное окно, выберите один из данных иконок:

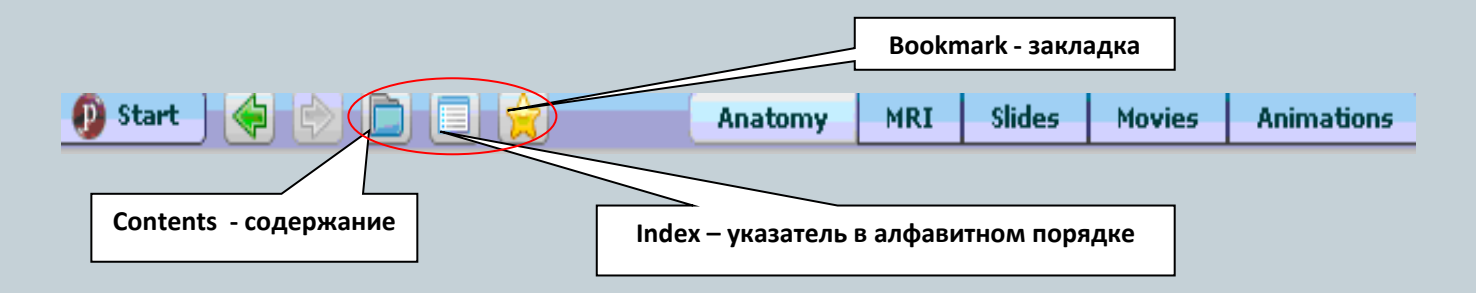

Навигационное окно состоит из вкладок Contents, Search, Index и Bookmark.

# Navigation

- Во вкладке Contents (содержание) находится все содержимое данного модуля, т.е. папки с 3D изображениями, слайды, видео, MPT изображения и т.д.
- Используя Search (поиск) можно найти любой термин в данном модуле
- В Index (указатель) все анатомические структуры, слайды, видео и 3D изображения данного модуля расположены в алфавитном порядке. Выберите нужную букву и из списка найдите нужный вам термин.
- Используйте вкладку **Bookmark** (закладка) для сохранения нужной вам темы.

| Navigation _ X        |        |       |           |  |  |  |
|-----------------------|--------|-------|-----------|--|--|--|
| Contents              | Search | Index | Bookmarks |  |  |  |
| Drill Down            | Tree   |       |           |  |  |  |
| 🚺 Views               |        |       |           |  |  |  |
| 🗵 Head and            | l neck |       |           |  |  |  |
| 🗷 Neck                |        |       |           |  |  |  |
| 🗵 Head ~ cl           | ose up |       |           |  |  |  |
| 🗷 Anterior neck       |        |       |           |  |  |  |
| 🗵 Face                |        |       |           |  |  |  |
| 🔁 Brain               |        |       |           |  |  |  |
| 🔁 Eye and ear         |        |       |           |  |  |  |
| 🔁 Aerodigestive tract |        |       |           |  |  |  |
| 🔁 Surface features    |        |       |           |  |  |  |
| Rone regions          |        |       |           |  |  |  |
|                       |        |       |           |  |  |  |

## Раздел Product Quizzes

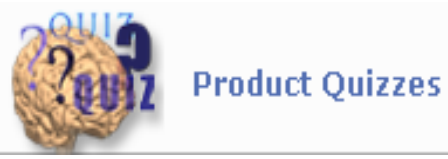

 В разделе Product Quizzes (набор тестовых заданий) вы можете проверить свои знания по выбранной части тела и по функциональной анатомии.

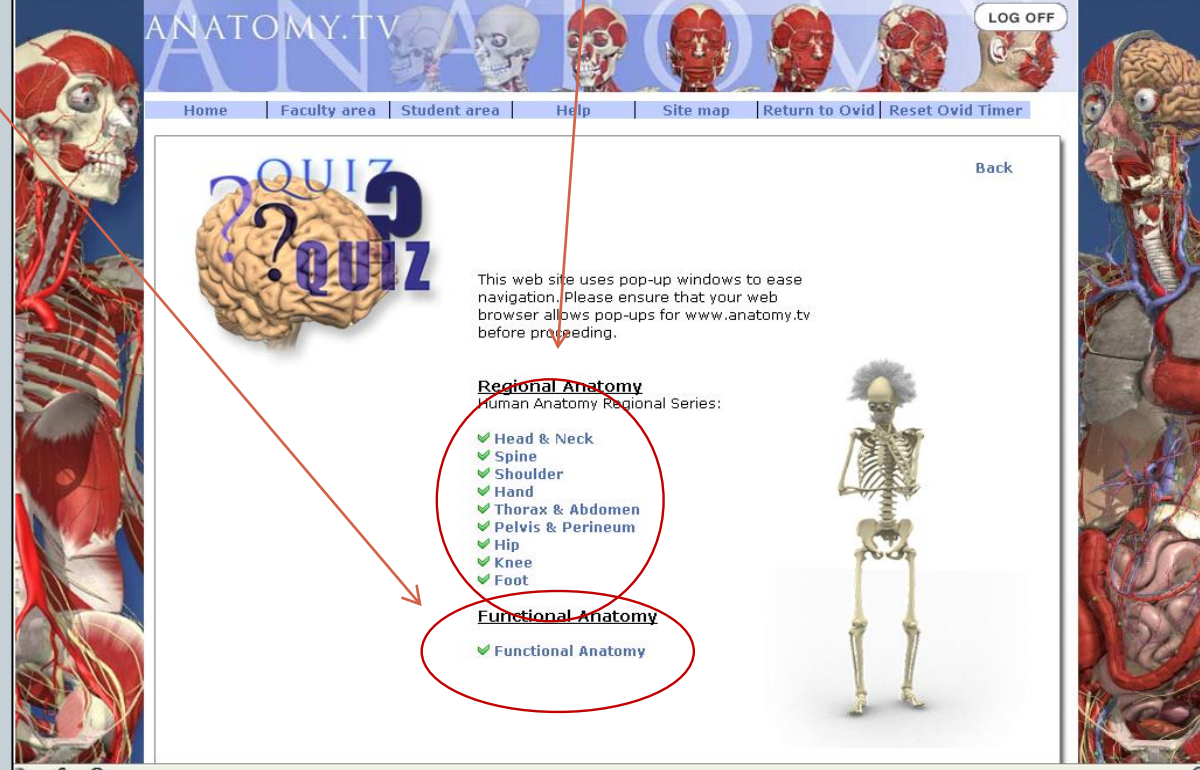

# Раздел Product Quizzes

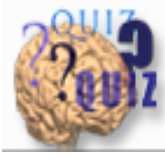

**Product Quizzes** 

- Тесты можно устанавливать по
- 1. Количеству вопросов (Number of Question)
- 2. Различным типам вопросов (Question type)
- 3. Уровням сложности (Question difficulty)

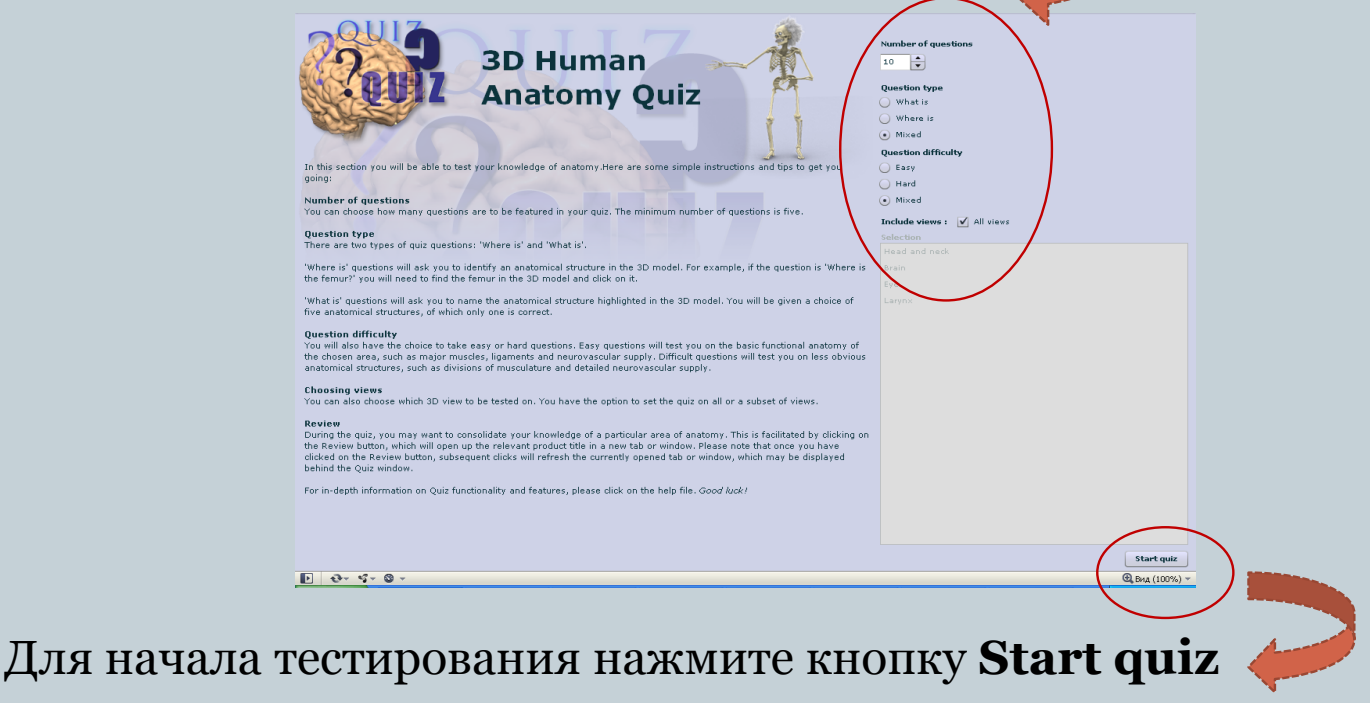

## Раздел Product Quizzes

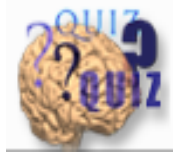

Product Quizzes

### New Quiz - новый тест

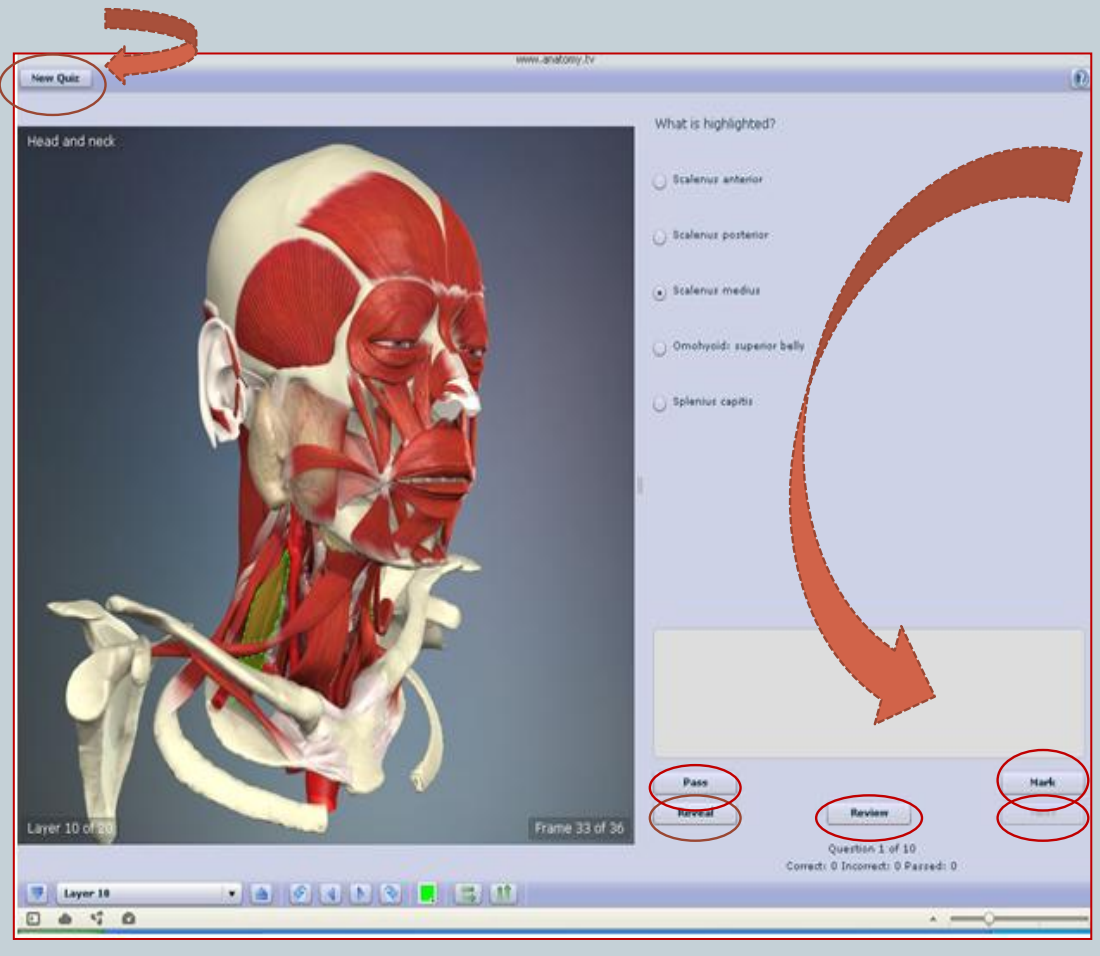

**Mark -** узнаем правильный ответ

**Reveal -** узнаем правильный ответ, не отвечая на вопрос

**Pass** – пропускаем вопрос

Next – следующий вопрос

**Review** – повторяем материал в соответствующем модуле

## Завершение работы

 Системные требования для работы с базой данных 3D изображений: на вашем компьютере должны быть установлены программы *Flash Player*, *Video Playe*r или *Quick Time*

 После окончания работы не забудьте выйти из системы при помощи LOG OFF

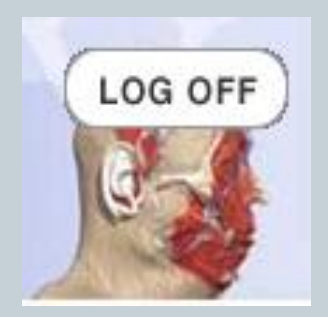